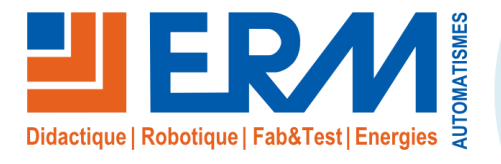

#### ERM AUTOMATISMES INDUSTRIELS

561, allée de Bellecour Tél: 04 90 60 05 68 Site : www.erm-automatismes.com

84200 Carpentras Fax: 04 90 60 66 26

E-mail: contact@erm-automatismes.com

| PAS | SE WINDOWS : ERM84)                                                        | . 1 |
|-----|----------------------------------------------------------------------------|-----|
| 1.1 | Configuration du BIOS (Redémarrage automatique en cas de perte de courant) | 1   |
| 1.2 | Licence Gekkota RT v3                                                      | 1   |
| 1.3 | Configuration réseau                                                       | 1   |
| 1.4 | Environnement Windows                                                      | 1   |
| 1.5 | Installation du pilote graphique                                           | 2   |
| 1.6 | Rotation écran format portrait                                             | 3   |
| 1.7 | Installation Gekkota RT                                                    | 3   |
| 1.8 | Installation de la licence Gekkota RT                                      | 4   |

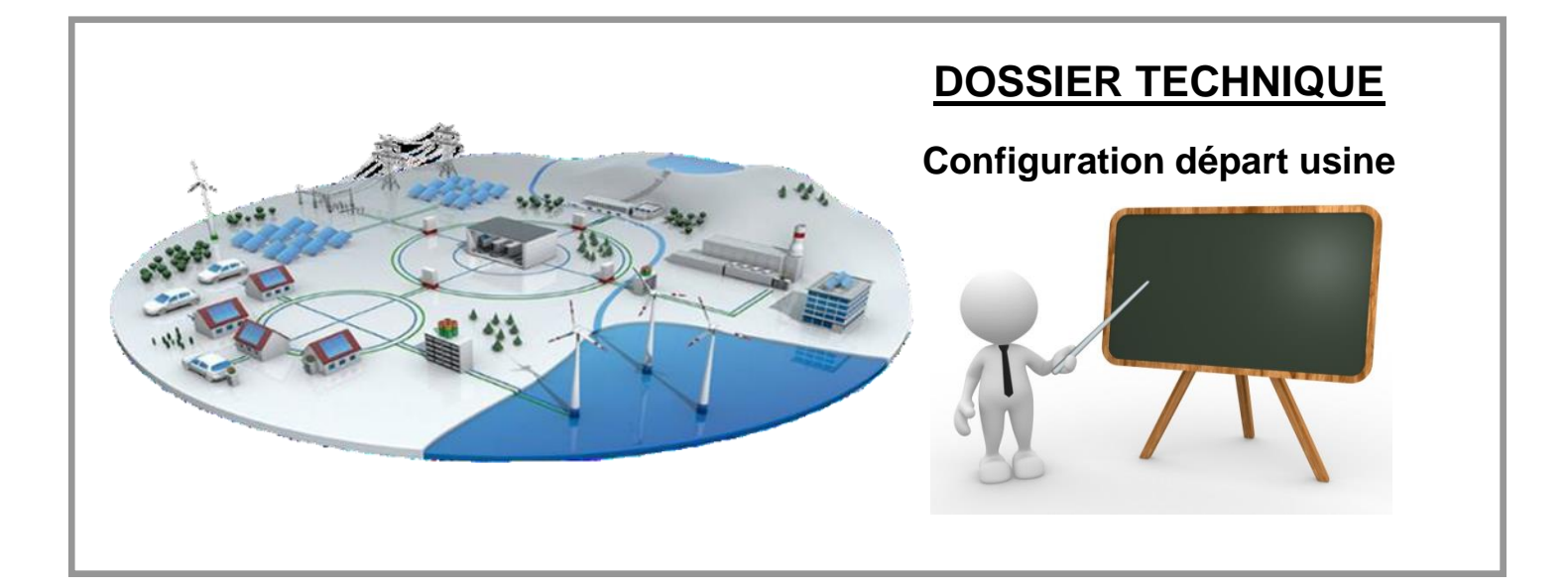

#### 1 <u>CONFIGURATION DU PC NUC DE L'AFFICHAGE DYNAMIQUE</u> (MOT DE PASSE WINDOWS : ERM84)

# 1.1 Configuration du BIOS (Redémarrage automatique en cas de perte de

### <u>courant)</u>

- Au démarrage du PC NUC appuyer sur la touche « F2 » du clavier
  - o « Advanced »
    - « Power »
      - « After power failure »
        - Choisir « Power ON »
          - o « F10 » (Sauvegarde et Exit)
            - « Yes »

#### 1.2 Licence Gekkota RT v3

- Faire la demande de licence à INNES. A faire la première fois par ERM.
  - Voir procédure PRTE1000005\_ Demande Licence GEKKOTA PLAYZILLA

#### 1.3 Configuration réseau

- Carte réseau (Remote NDIS Base Internet Sharing Device)
  - IP: 192.168.0.50
  - o Masque ss-réseau : 255.255.255.0
  - Passerelle : 192.168.0.1
  - DNS1 : 192.168.0.1

#### 1.4 Environnement Windows

0

- Supprimer le mot de passe par défaut du compte d'utilisateur
  - Clic droit sur « Ordinateur » / « Ce PC »
    - Gérer
      - « Utilisateurs et groupe locaux »
        - Utilisateurs
          - Clic droit sur « User »
            - Modifier le mot de passe
              - Laisser le champ vide → OK

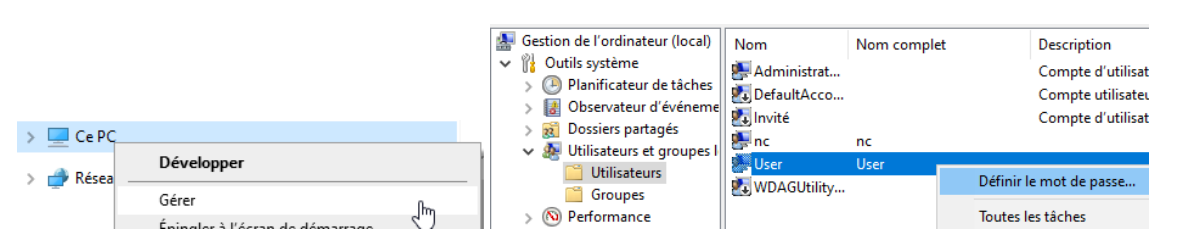

- o Configurer l'audio
  - Clic gauche sur l'icône du son → menu déroulant
    - Choisir « VX3276-HD (Son Intel pour écran) »
  - Clic droit sur l'icône du son
    - Choisir « Son »
      - Modèle de sons
        - Choisir « Aucun son »

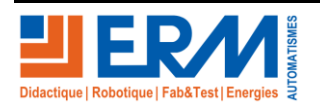

Page 1/4

Retour page de garde

#### 1.5 Installation du pilote graphique

- Copier le répertoire suivant depuis le dossier technique de la machine : PGTE10\PGTE1000002A PILOTE GRAPHIQUE PC-NUC sur le bureau
  - Exécuter le fichier install.bat
    - Installation du pilote graphique
      - Redémarrage automatique du pc

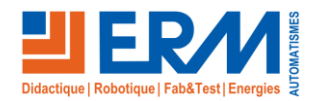

**DOSSIER MACHINE** TE10 - Affichage dynamique commercial et publicitaire

#### 1.6 Rotation écran format portrait

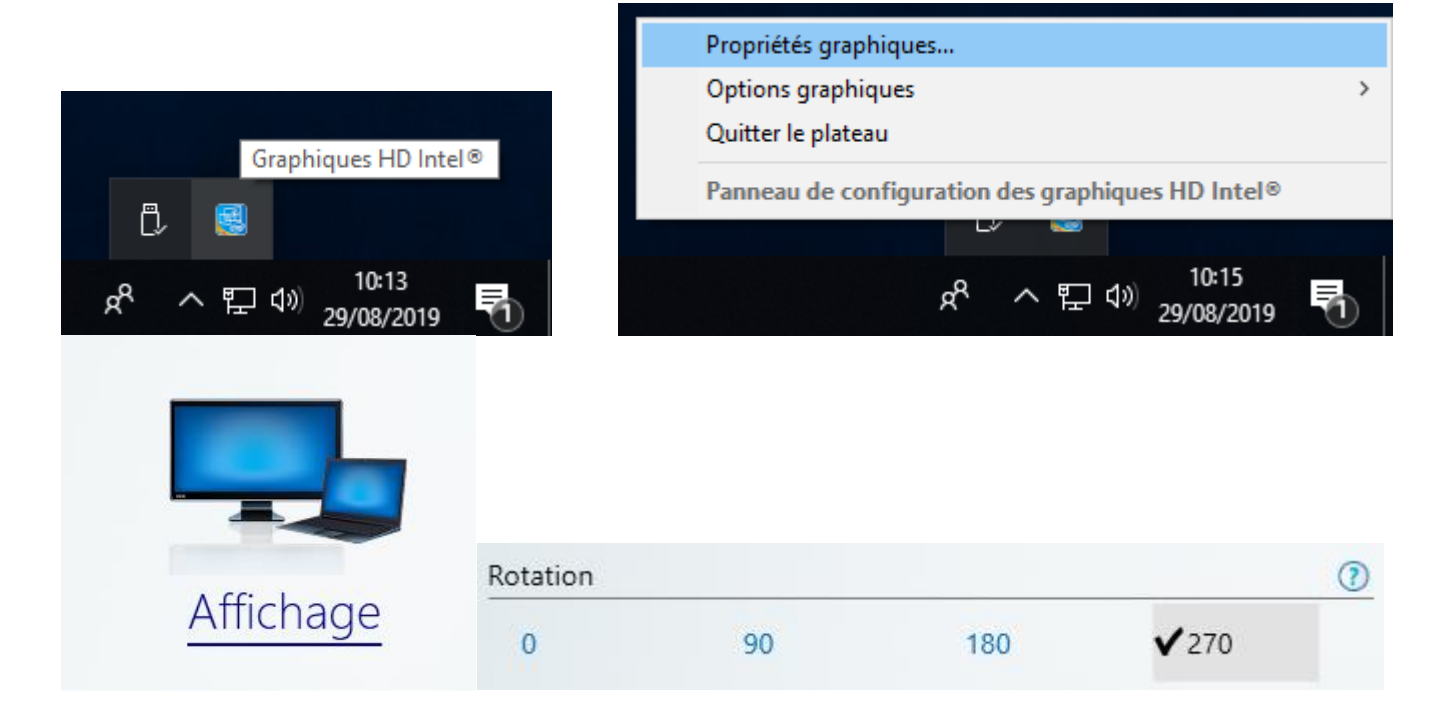

#### 1.7 Installation Gekkota RT

- Connecter la clé USB Innes sur le PC NUC
  - Exécuter le fichier gekkota\_rt-nt\_ia32-setup-x.xx.xx.exe
    - Se laisser guider pas l'installation (suivant...suivant...)
  - o Retirer la clé USB pour terminer l'installation
    - Le PC NUC redémarre

Note : Le PC redémarre en lançant Gekkota RT et coupe explorer.exe.

Si besoin pour le retrouver (Ctrl+Alt+Suppr → Gestionnaire des taches → Fichier → Exécuter → explorer.exe → OK)

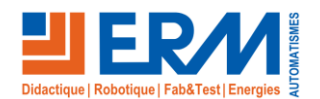

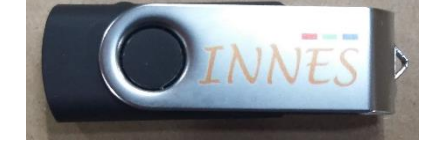

## 1.8 Installation de la licence Gekkota RT

- Connecter un ordinateur au réseau wifi du point d'accès TP-Link 4G
- Ouvrir un navigateur internet
- Saisir l'adresse IP du PC NUC (http://192.168.0.50)
- Identification

🛹 MS-Windows

Administrateur

Configuration

Lan IP, netmask...

IP, netmasl WWan code pin, ap Sortie taille, frégu

Serveurs

Régionalité

\$() <sup>Variables</sup>
Extension

Maintenance Information

Redémarrer l'appareil

() WLan

1

- admin / admin
- Cliquer sur le lien en bas de page
- Activer le plugin Flash si besoin
- Choisir dans le bandeau de gauche « Licence »

Licence : pFEm3

Valider

 Saisir le N° de licence : cette opération est réalisée la première fois par ERM

FwYP

-

1syg

-

XdTI

ssPqw

2

Configuration / Licence de l'intergiciel

3

2

| - Ca           | TP-Link_<br>Sécurisé | 2394                         |                          |  |  |
|----------------|----------------------|------------------------------|--------------------------|--|--|
|                | Se c                 | Se connecter automatiquement |                          |  |  |
|                |                      | k                            | Se connecter             |  |  |
|                |                      |                              |                          |  |  |
| 🛩 Contenu de / | .playout/            | × +                          |                          |  |  |
| e) → œ         | ŵ                    | 0                            | 0 192.168.0.50/.playout/ |  |  |

#### **▲** Contenu de /.playout/

| Nom                    | Dernière modification   | <u>Taille</u> |
|------------------------|-------------------------|---------------|
| Répertoire de journaux | -                       | -             |
| Dossier parent         | -                       | -             |
|                        | -                       | -             |
| scripts/               | -                       | -             |
| manifest.xml           | 27 août 2019 à 15:35:20 | 2,6 Kio       |
| ? player.xpf           | 27 août 2019 à 15:35:22 | 20,2 Kio      |
| < <u>variables.xml</u> | 27 août 2019 à 15:35:20 | 199 o         |

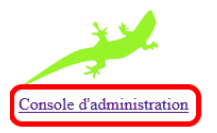

- Redémarrer l'appareil pour finaliser la procédure

Nota : en cas de perte des numéros de licence, se reporter à la fiche de contrôle de la machine qui contient ces informations.

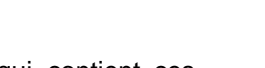